#### NUOVA POSTA AZIENDALE – ISTRUZIONI PER L'ACCESSO

Poiché si segnalano alcune criticità relativamente all'accesso alla nuova posta elettronica aziendale, di seguito alcune importanti ulteriori indicazioni da seguire.

Se si utilizza una vecchia versione del browser Internet Explorer e si hanno problemi di visualizzazione, è necessario accedere alla nuova posta aziendale tramite il Browser Mozilla Firefox che è scaricabile dal sito ufficiale (<u>https://www.mozilla.org/it/firefox/new/</u>).

Trovate il link per scaricare Mozilla Firefox anche sulla pagina di accesso alla nuova posta sul sito aziendale.

Una volta scaricato e installato Firefox, seguire le seguenti istruzioni ( da effettuare solo la prima volta per accedere ) :

- 1. Cliccare sul link NUOVA POSTA ELETTRONICA AZIENDALE
- 2. Vi comparirà la seguente schermata

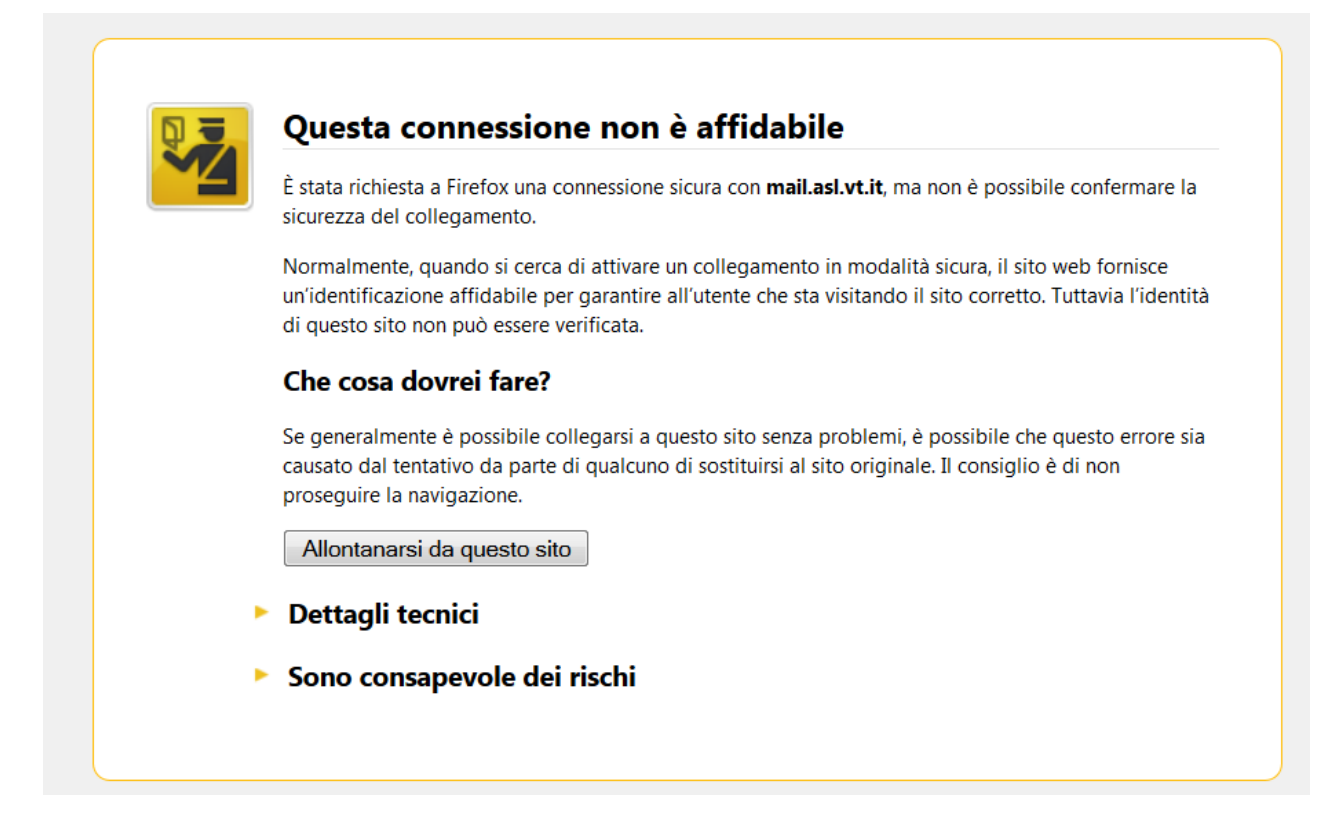

- 3. Cliccare su ' Sono consapevole dei rischi'
- 4. Comparirà la seguente schermata

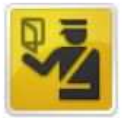

# Questa connessione non è affidabile

È stata richiesta a Firefox una connessione sicura con **mail.asl.vt.it**, ma non è possibile confermare la sicurezza del collegamento.

Normalmente, quando si cerca di attivare un collegamento in modalità sicura, il sito web fornisce un'identificazione affidabile per garantire all'utente che sta visitando il sito corretto. Tuttavia l'identità di questo sito non può essere verificata.

### Che cosa dovrei fare?

Se generalmente è possibile collegarsi a questo sito senza problemi, è possibile che questo errore sia causato dal tentativo da parte di qualcuno di sostituirsi al sito originale. Il consiglio è di non proseguire la navigazione.

Allontanarsi da questo sito

## Dettagli tecnici

## Sono consapevole dei rischi

Se si comprende il motivo per cui viene mostrata questa segnalazione, è possibile fare in modo che, a partire da questo momento, l'identificazione di questo sito venga ritenuta affidabile da Firefox. Anche se si ha fiducia nel sito, questo errore potrebbe comunque significare che qualcuno sta cercando di interferire con la connessione.

Aggiungere un'eccezione solo nel caso in cui si conosca un motivo valido per cui questo sito non sta utilizzando una modalità di identificazione affidabile.

Aggiungi eccezione...

- 5. Cliccare su ' Aggiungi Eccezione....'
- 6. Comparirà la seguente schermata

| Si sta per modificare il modo<br>Banche, negozi e altri siti p<br>operazione.     | o in cui Firefox identifica questo s<br>ubblici affidabili non chiederan | sito.<br>no di fare questa | nare la           |
|-----------------------------------------------------------------------------------|--------------------------------------------------------------------------|----------------------------|-------------------|
| Server                                                                            |                                                                          | I'                         | identità          |
| Indirizzo: https://mail.asl.vt.it/                                                | Acg                                                                      | uisisci certificato        |                   |
| Stato del certificato                                                             |                                                                          |                            |                   |
| Il sito ha cercato di identificarsi forne                                         | endo informazioni non valide.                                            | Visualizza                 | rore sia          |
| Sito errato                                                                       |                                                                          |                            |                   |
| Il certificato appartiene a un altro sit<br>al sito originale.                    | o, potrebbe trattarsi di un tentati                                      | vo di sostituirsi          |                   |
| Identità sconosciuta                                                              |                                                                          |                            |                   |
| Il certificato non è affidabile in quan<br>da un'autorità riconosciuta utilizzano | to non è possibile verificare che :<br>lo una firma sicura.              | sia stato emesso           |                   |
|                                                                                   |                                                                          | d                          | o che, a          |
|                                                                                   |                                                                          | e<br>e                     | < Anche<br>rcando |
| Salva eccezione in modo permar                                                    | nente                                                                    | n                          | on sta            |
|                                                                                   | [                                                                        |                            |                   |
|                                                                                   | Conferma eccezione di sicurezz                                           | a Annulla                  |                   |

- 7. Cliccare su 'Conferma eccezione di sicurezza'
- 8. Dopo aver effettuato questo primo accesso, non sarà più necessario effettuare in seguito i passaggi suddetti

Se si riscontrano ulteriori problemi è sempre possibile chiamare il CED.

Si ricorda, inoltre, che per accedere alla nuova posta occorre inserire, come utente, l'indirizzo mail per intero

nome.cognome@asl.vt.it

Infine, per coloro che ancora non avessero avuto modo di leggere la comunicazione ufficiale sulla nuova posta aziendale, si raccomanda vivamente di recuperarla al seguente link <a href="http://www.asl.vt.it/News/news.php?ID\_News=2170">http://www.asl.vt.it/News/news.php?ID\_News=2170</a> e seguire le importanti indicazioni contenute al suo interno.